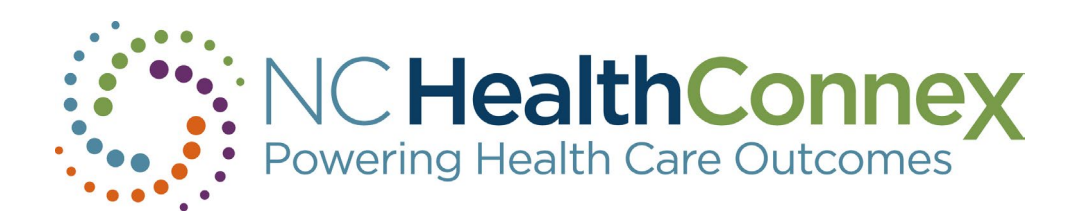

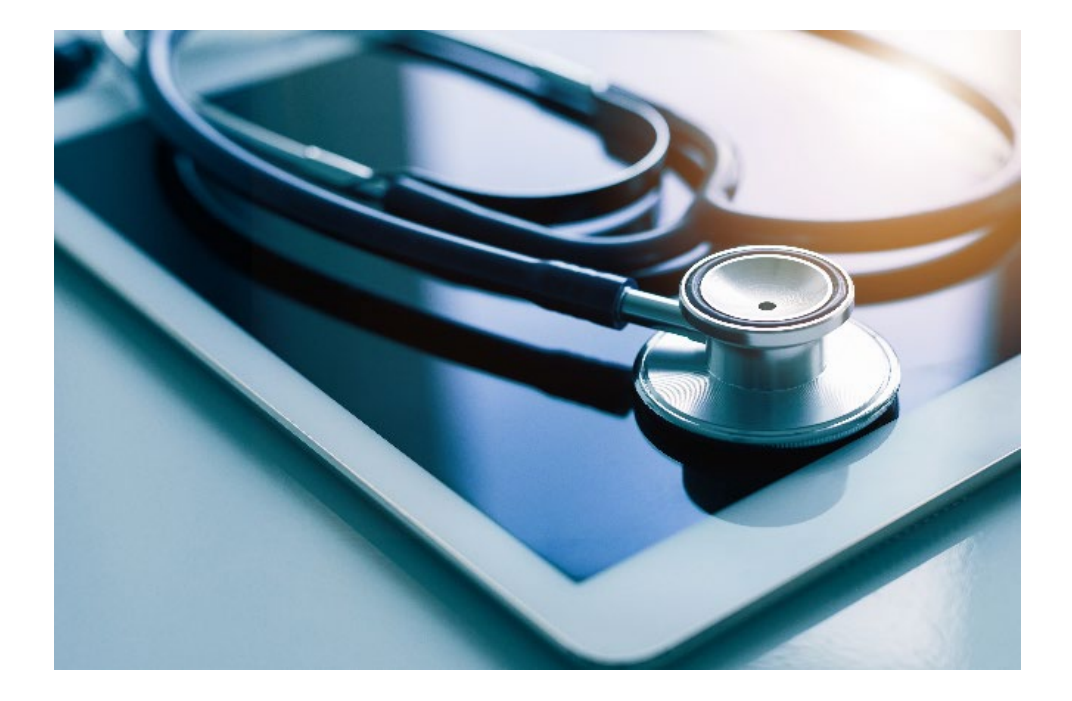

### NORTH CAROLINA HEALTH INFORMATION **EXCHANGE AUTHORITY**

### **Office Hours**

March 13, 2024

Kimberly Webster, Business Development and Outreach Specialist Luke Keeler, Business Development and Outreach Specialist Adonnica Rowland, Business Development and Outreach Specialist Holli Elliott, SAS Helpdesk

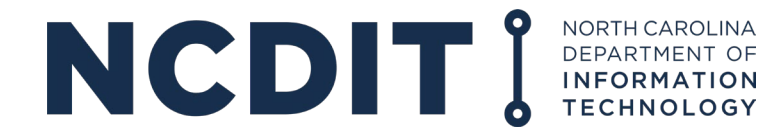

## **Housekeeping Items Before We Start**

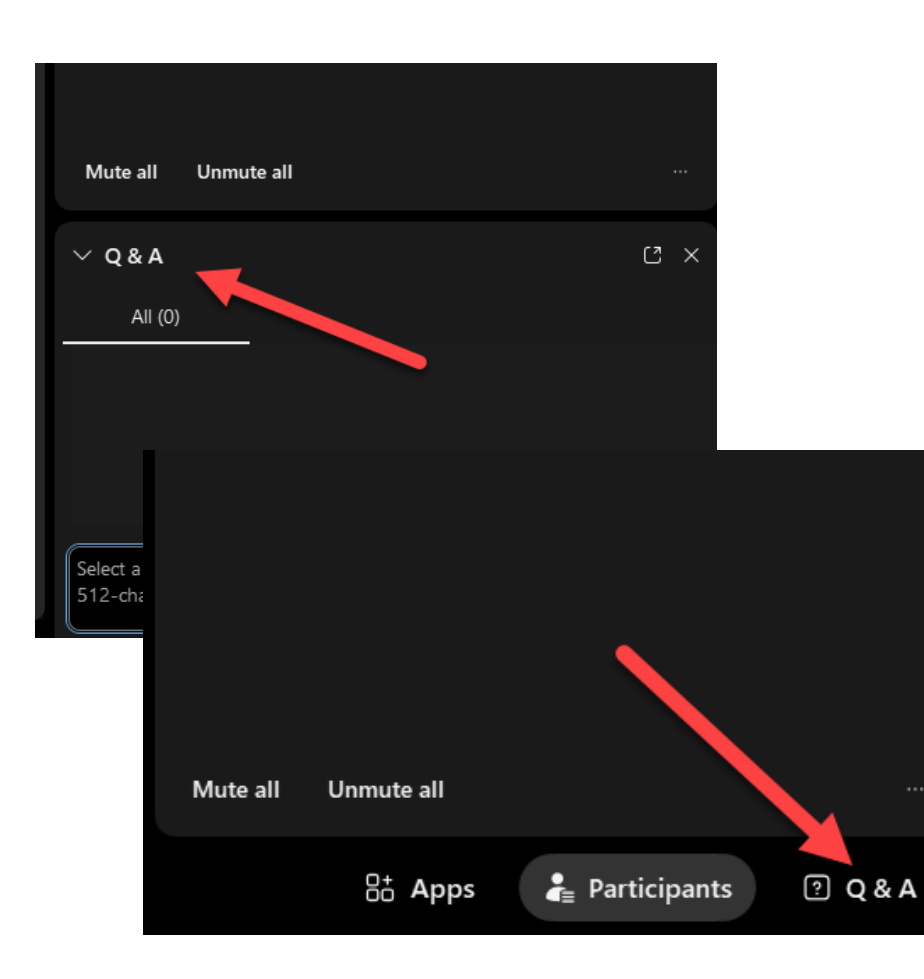

- You can use the zoom feature or to switch to full screen view to increase view size.
- We will review the previously submitted questions before we answer the questions in the chat.
- At the end, if you have a question, you can utilize the Q&A feature.
- A copy of the presentation slides will go out to everyone who registered for today's webinar.

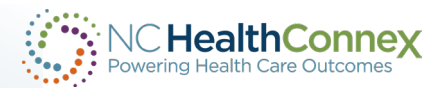

## NC HealthConnex Office Hours - Agenda

## **Overview of Topics**

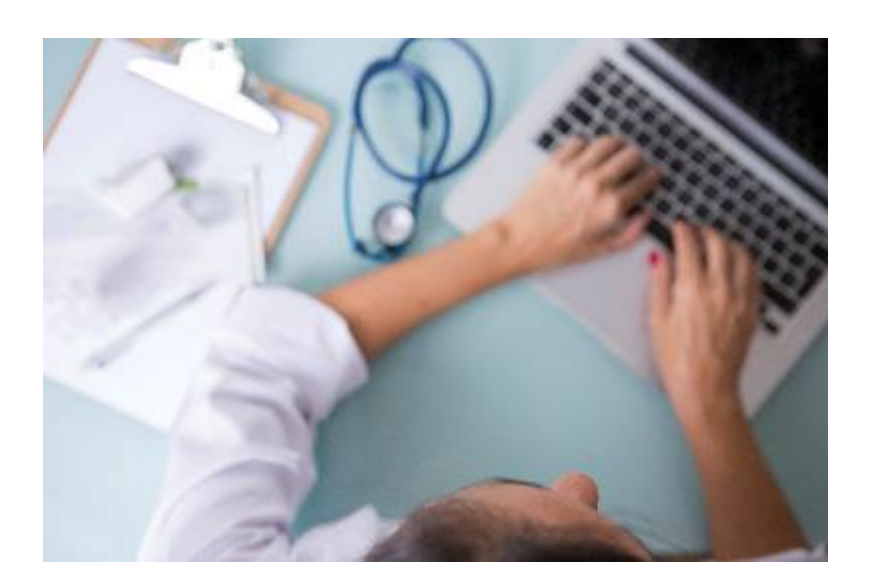

- Welcome and Introductions
- DSM Deep Dive with Holli Elliott, Senior Technical Support Analyst with SAS Institute
- DSM Directory and DSM Highlights
- Pre-Submitted Questions
- Opportunity for Participants to ask Questions
- Conclusion

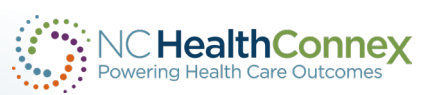

## **Staffing Updates**

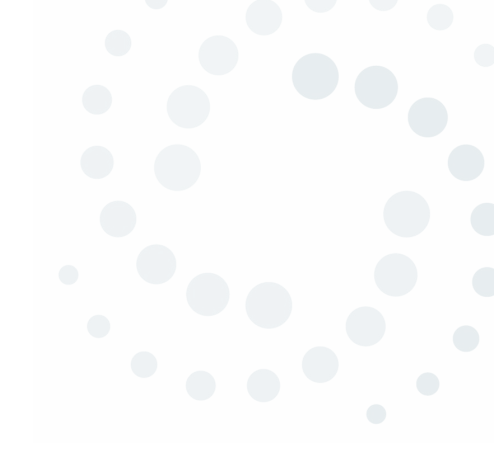

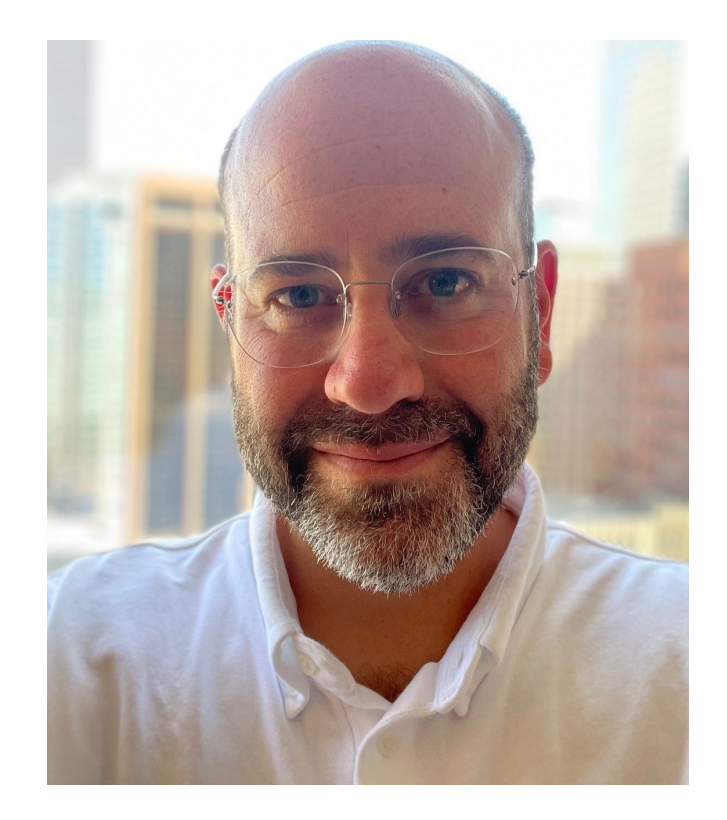

### Sam Thompson Executive Director

Sam Thompson most recently served as the deputy director for program evaluation at NC Medicaid where he oversaw quality measurement, data collection and internal and external program evaluation efforts. He also previously served as a lead evaluator at the N.C. Division of Public Health.

Thompson has worked closely with the NC HIEA for several years and has championed the use of the health information exchange by Medicaid and the health care community. He will assume his new role on Monday, March 4, 2024

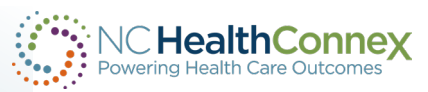

## **NC HIEA Outreach Team Members**

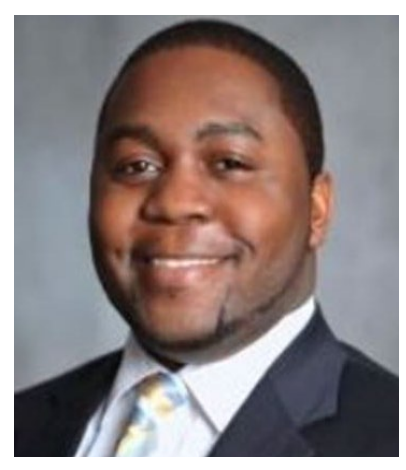

### **Tim Taylor** Business Relationship Manager

Tim has 10 years of health care operations leadership and management experience and serves as a liaison for healthcare providers and organizations across North Carolina.

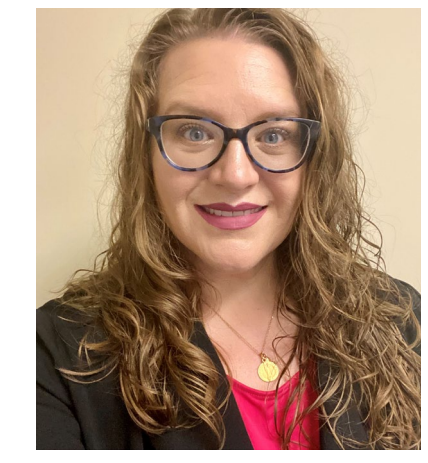

### Kimberly Webster Business Development Specialist

Kim started with the NC HIEA in 2022. She assists participants in understanding how to access and utilize NC HealthConnex. Kim has worked as a nurse since 2004 and maintains her nursing license.

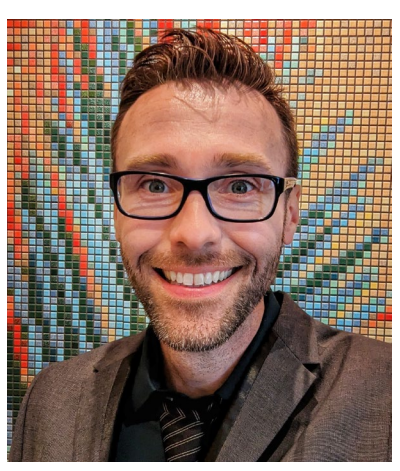

## Luke Keeler

**Business Development Specialist** 

Luke Keeler has 15 years of experience working in public health at local health departments and NC DHHS. He joined the NC HIEA in 2023.

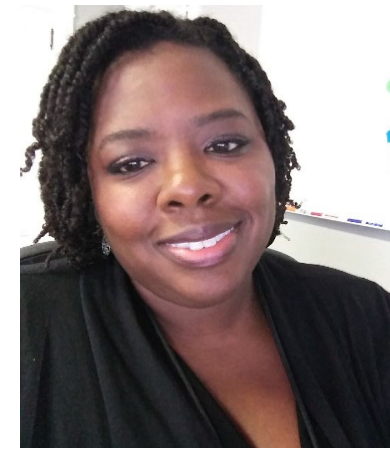

### Kenya Servia

- Business Development Specialist
- Kenya Servia has worked at the NC HIEA since April 2018, educating health care providers about NC HealthConnex. She has over 25 years experience working in public health as a social worker, health educator and program consultant.

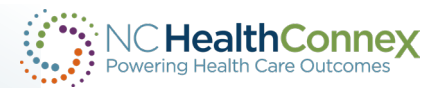

## **Introducing New Team Members**

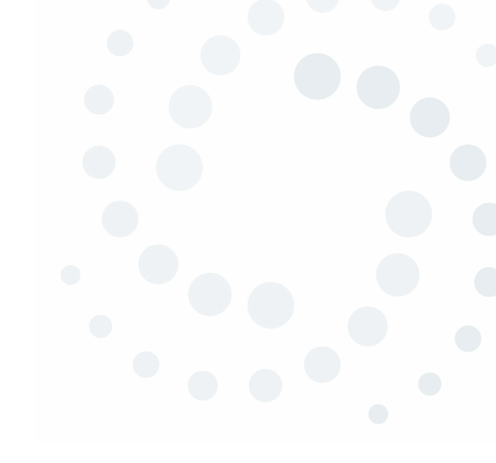

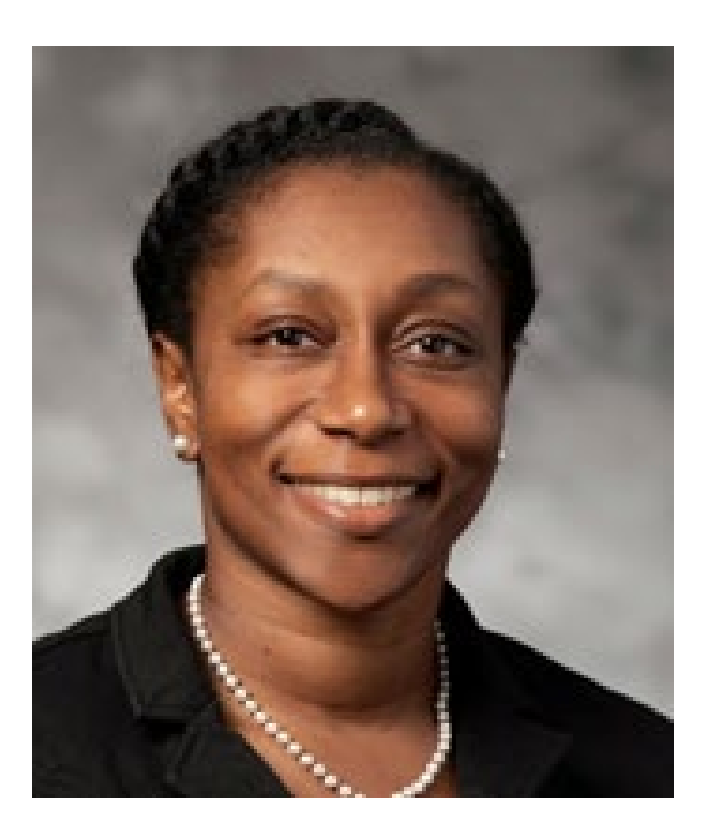

Adonnica Rowland Business Development and Outreach Specialist

We welcome Adonnica Rowland to the NC HIEA as our newest Business Development Specialist. Adonnica has worked in both private and public sectors in health IT and health informatics since 2012. Her private sector experience has given her expertise to assist in statewide programs and projects. She previously served the state through roles at NCDHHS, the Office of NC Fast, UNC General Administration and UNC Chapel Hill. Adonnica joined the NC HIEA outreach team in December 2023.

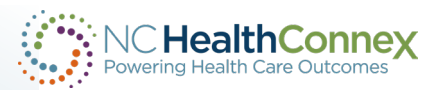

## **Guest Speaker Introduction**

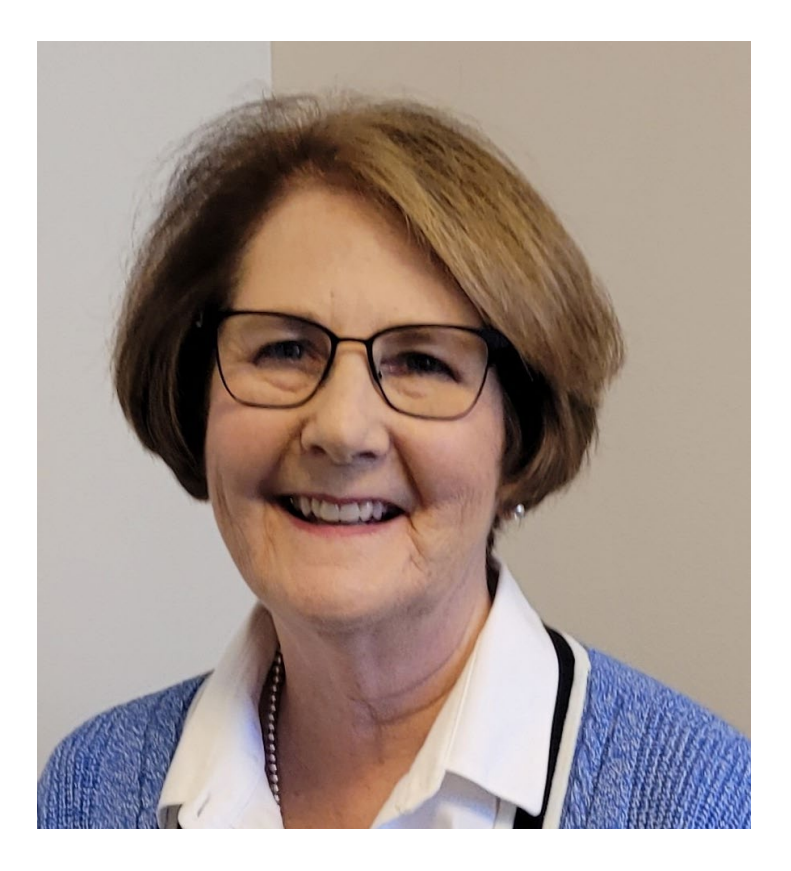

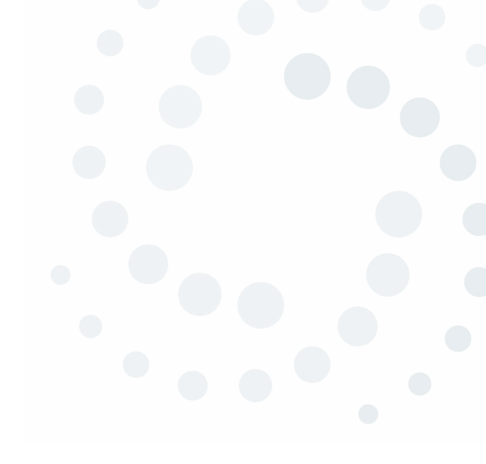

### Holli Elliott SAS Help Desk – Senior Technical Support Analyst

Holli has 12 years of experience working in health care IT. She has been a technical support analyst on the SAS NC HealthConnex Help Desk since 2017. Prior to working in the health care industry, Holli was a special education teacher with Wake County Public Schools.

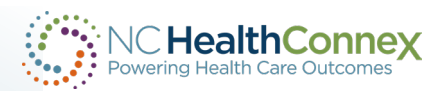

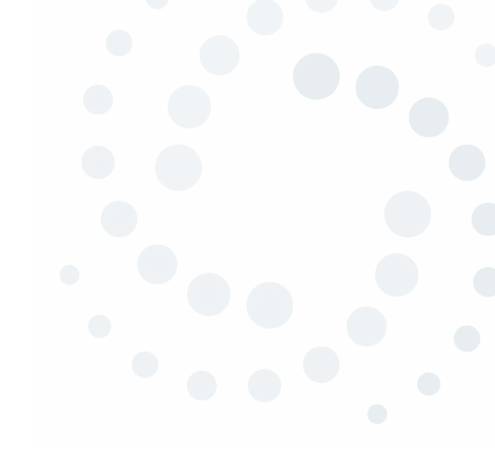

# **Credentialing Process**

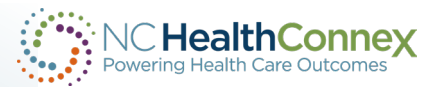

## **NC HealthConnex Portal Credentials**

If you are a Participant Account Administrator (PAA) for your organization, contact the NC HealthConnex Help Desk Team to request an account.

The Help Desk will follow-up by creating an NC HealthConnex portal account for you. By default, you will be assigned the PAA role. This role only allows you to view a list of users associated with your organization.

If you need access to patient records, please request either the Clerical or Clinical role be added to your account.

- Clerical patient demographics
- Clinical full patient records

After your account has been created, the Help Desk will send you instructions for requesting accounts for your providers and staff.

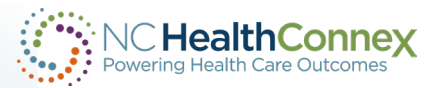

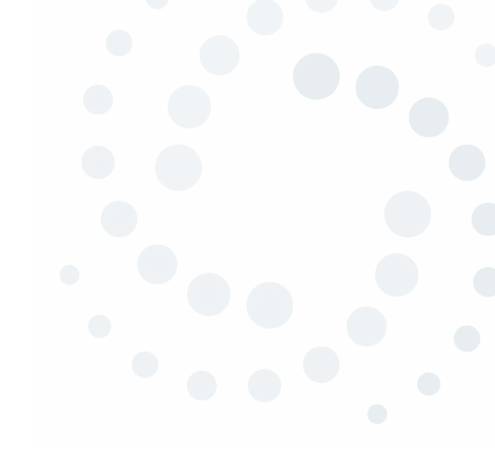

# **User Account Management**

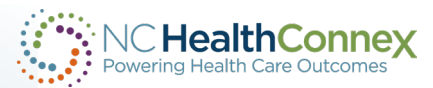

## **User Account Management – Creating New User Accounts**

To create new user accounts for members of your staff, you will need to complete the following fields in the **User Management spreadsheet**. Please do NOT delete any rows or columns.

Please note: This spreadsheet is updated from a previous version.

|          | _     | _         |            |        | -     | -                            |         | -           | -                   |              | _         |           |      | _     | -   |
|----------|-------|-----------|------------|--------|-------|------------------------------|---------|-------------|---------------------|--------------|-----------|-----------|------|-------|-----|
| Facility | Roles | Last Name | First Name | Suffix | Email | Job Title or Job Description | Enabled | DSM Address | Provider NPI Number | Phone Number | Address 1 | Address 2 | City | State | Zip |
|          |       |           |            |        |       |                              |         |             |                     |              |           |           |      |       |     |
|          |       |           |            |        |       |                              |         |             |                     |              |           |           |      |       |     |

- <u>Facility Name</u> as it appears on your Participation Agreement
- <u>Roles</u> Select a role from the drop-down menu.
- User First and Last Name
- Job Description e.g., Clinician, Billing Manager, Office Manager, etc.
- Enabled True Contact the Help Desk if you need a user disabled.
- <u>DSM</u> Yes After you have enrolled in the service, fill out the DSM (orange fields) for users for whom you want us to create a DSM address.

If you need the spreadsheet template, please reach out to the SAS Help Desk Team at <u>HIESupport@sas.com</u>.

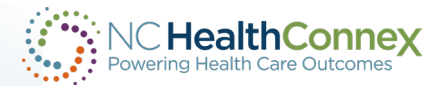

## **User Account Management - Functional Roles**

| Level                         | Description                                                                                                    | Common Examples                                                                                                    |
|-------------------------------|----------------------------------------------------------------------------------------------------|----------------------------------------------------------------------------------------------------|
| %HS_Clinician                 | This level of access is assigned to a<br>credentialed health care provider or<br>someone who works under a<br>credentialed health care provider to<br>provide patient care functions.                                                | <ul> <li>Physician</li> <li>Physician Assistant</li> <li>Nurse Practitioner</li> <li>Nurse</li> <li>Resident or Intern</li> <li>Therapist</li> <li>Pharmacist</li> <li>Medical Records</li> <li>Medical Assistants</li> </ul> |
| %HS_Clerical                  | This level of access is assigned to a user<br>who may access the Clinical Portal to<br>search for patients and verify<br>demographics. This level of user may not<br>access clinical data.                                           | <ul> <li>Practice Manager</li> <li>Administrator</li> <li>Billing Clerk</li> <li>Registration Staff</li> </ul>                                                                                                    |
| %HS_PAA User<br>Administrator | This level of access is assigned to a user<br>who maintains NC HealthConnex Clinical<br>Portal end user accounts for their<br>organization, including password<br>management. This level of user may not<br>access any patient data. | <ul> <li>Participant Account<br/>Administrator (PAA)</li> <li>Health Care<br/>Organization (HCO)<br/>Staff</li> </ul>                                                                                                    |

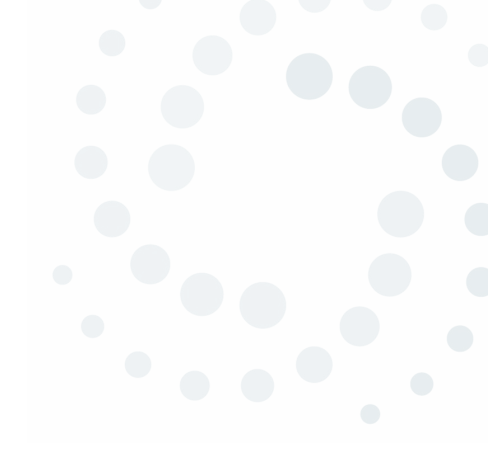

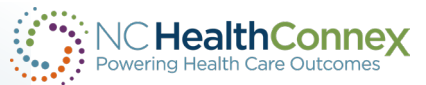

## **User Management – Submitting a Spreadsheet**

Log into the Clinical Portal.

#### Notice:

The NC Health Information Exchange Clinical Portal and Direct Secure Messaging (Web Communicate) will experience regularly-scheduled, routine maintenance every third weekend. The outage is planned to begin at 7:00 AM EST on Saturday. We apologize for any inconvenience this may cause.

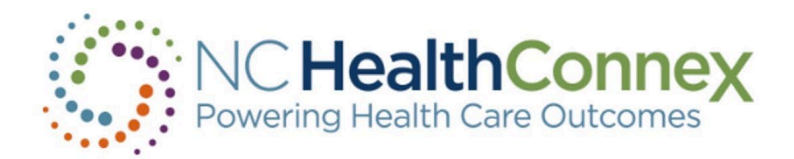

| DemoID1 |       |  |
|---------|-------|--|
| •••••   |       |  |
|         | Login |  |

#### NC HIEA DEMO ENVIRONMENT

The North Carolina Health Information Exchange Authority (NC HIEA) operates North Carolina's statewide health information exchange, NC HealthConnex. This secure, standardized electronic system promotes the access, exchange, and analysis of health information.

#### Login Agreement

Please note that every time you login, you are agreeing to the terms signed by your organization, that provided you with a unique User ID. including (but not limited to) the following:

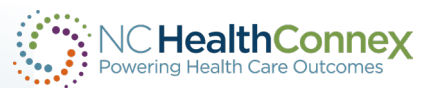

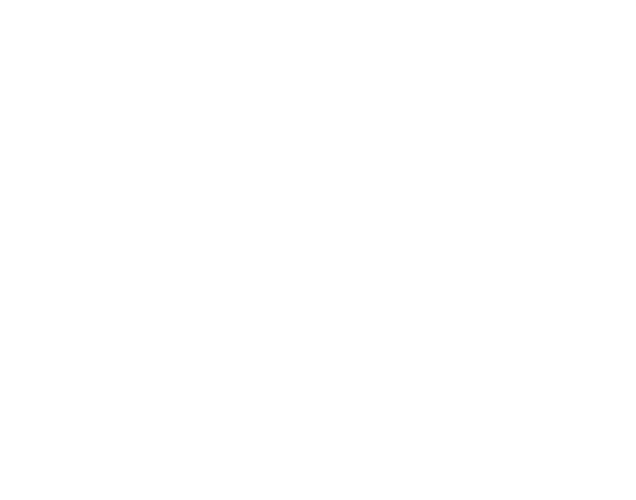

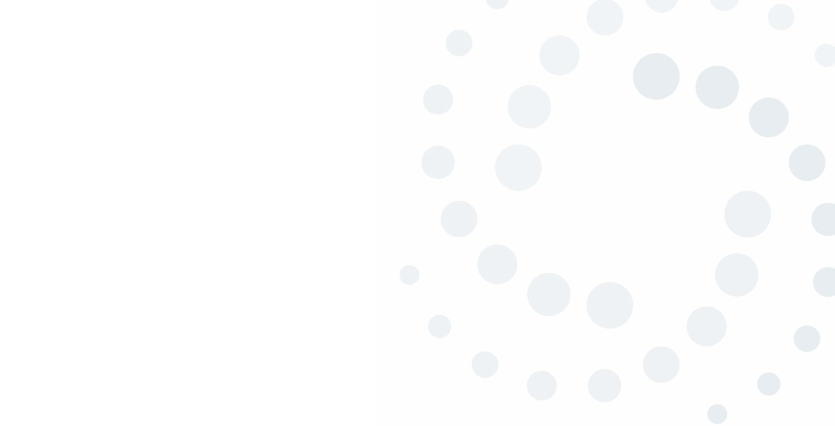

## **User Management – Submitting a Spreadsheet**

### **PAA + Clinician View**

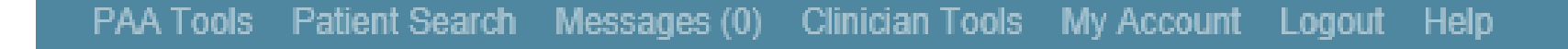

| EMR Id        |            |
|---------------|------------|
| Assigned By   |            |
|               |            |
| I             |            |
| Last Name     |            |
| First Name    |            |
| Middle Name   |            |
| Date of Birth |            |
| 1             | MM-DD-YYYY |
| Se            | arch       |

| Last, First   | Sex | DOB        |
|---------------|-----|------------|
| CARLSON,CARL  | М   | 2002-07-01 |
| JONES, EMMA M | F   | 1932-03-29 |
| Johnson,Eric  | М   | 1952-10-01 |
| SMITH, JANE   | F   | 1972-12-02 |
| Smith,John    | M   | 1930-10-19 |

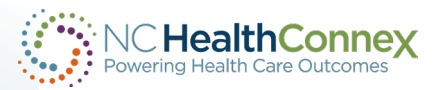

## **User Management – Submitting a Spreadsheet**

#### My Account Logout Help

|   | Last Name                                 |
|---|-------------------------------------------|
|   |                                           |
|   | First Name                                |
|   |                                           |
|   | User ID                                   |
|   |                                           |
|   | Search Users                              |
|   | Reset Search                              |
| / | Request Type                              |
|   |                                           |
|   | Request Comments                          |
|   |                                           |
|   |                                           |
|   |                                           |
|   |                                           |
|   | Note: For all new user requests, upload a |
|   | completed user management spreadsheet     |
|   | Browse                                    |
|   | DIOWSE                                    |
|   | Submit Request to Help Desk               |
|   |                                           |

#### PAA User Account Management

| a: 25 Results: 14 Page: 14 or       | 1 39 3 011                    |                           |                         |            |        |
|-------------------------------------|-------------------------------|---------------------------|-------------------------|------------|--------|
| AME                                 | USER ID                       | EMAIL ADDRESS             | ASSIGNED ROLES          | LAST LOGIN | ACTIVE |
| Brehmer,Jessica                     | jessica-clinician             | jessica.brehmer@nc.gov    | %HS_Clinician,%HS_PAAU  | 05/07/2019 | х      |
| Cota,Arn                            | TEST.Arn.Cota                 | arncota@gmail.com         | %HS_Clinician,HSGroup_U |            | х      |
| Demo,Admin                          | DemoAdmin                     | admin.demo@hiea.com       | %HS_PAAUserAdministrate | 05/07/2019 | х      |
| Demo,AdminClin                      | DemoAdminClin                 | adminclin.demo@hiea.com   | %HS_Clinician,%HS_PAAL  | 05/02/2019 | х      |
| Demo,Clerical                       | DemoClerical                  | mmacgregor@j2interactive. | %HS_Clerical,HSGroup_UN | 03/28/2019 | х      |
| unt,michelle                        | mhunt-clinician               | michelle.hunt@nc.gov      | %HS_Clinician,%HS_PAAL  | 05/03/2019 | х      |
| /lacgregor,Matthew                  | matt3                         | mmacgregor@j2interactive. | %HS_Clinician,HSGroup_U |            | х      |
| /lacgregor,Matthew                  | matt4                         | mmacgregor@j2interactive. | %HS_Clinician,HSGroup_U |            | х      |
| /lacgregor,Matthew                  | matt5                         | mmacgregor@j2interactive. | %HS_Clinician,HSGroup_U |            | х      |
| /lacgregor,Matthew                  | matt7                         | mmacgregor@j2interactive. | %HS_Clinician,HSGroup_U |            | х      |
| /lacgregor,Matthew                  | matt8                         | mmacgregor@j2interactive. | %HS_Clinician,HSGroup_U |            | х      |
| /lacGregor,Matthew                  | TEST.Matt.Mac                 | mhmacgre@yahoo.com        | %HS_Clinician,HSGroup_U |            | х      |
| /latt,Mac                           | UNC.Clinician                 | mmacgregor@j2interactive. | %HS_Clinician,HSGroup_U |            | х      |
| Servia,Kenya                        | Kenya-ClinicalPAA             | kenya.servia@nc.gov       | %HS_Clinician,%HS_PAAL  | 05/02/2019 | х      |
| Found for Facility University of NO | C HCS (click on a name to sel | ect):                     |                         |            |        |
|                                     |                               |                           |                         |            |        |

To request new accounts, upload the User Management Spreadsheet to the portal OR send the spreadsheet to the Help Desk at <u>hiesuport@sas.com</u>.

To disable a user, send an email to the Help Desk. Include the user(s) name OR submit your request from within your portal account.

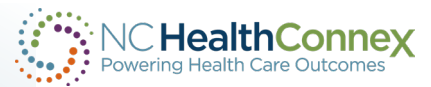

## **User Management – PAA View**

ly Account Logout Help

| Last Name                   |      |                                       | PAA User A                   | ccount Mana               | gement                  |            |        |
|-----------------------------|------|---------------------------------------|------------------------------|---------------------------|-------------------------|------------|--------|
| First Name                  | Page | size: 25 Results: 9 Page: k «         | 1 >> >  of 1                 |                           |                         |            |        |
|                             |      | NAME                                  | USER ID                      | EMAIL ADDRESS             | ASSIGNED ROLES          | LAST LOGIN | ACTIVE |
| User ID                     |      | Demo,Admin                            | DemoAdmin                    | admin.demo@hiea.com       | %HS_PAAUserAdministrate | 03/21/2019 | х      |
| Search Users                |      | Demo,AdminClin                        | DemoAdminClin                | adminclin.demo@hiea.com   | %HS_Clinician,%HS_PAAL  | 03/21/2019 | х      |
| Reset Search                |      | Demo,Clerical                         | DemoClerical                 | mmacgregor@j2interactive. | %HS_Clerical,HSGroup_Ut | 03/18/2019 | х      |
| Request Type                |      | Macgregor,Matthew                     | matt3                        | mmacgregor@j2interactive. | %HS_Clinician,HSGroup_U |            | х      |
| Create User                 |      | Macgregor, Matthew                    | matt4                        | mmacgregor@j2interactive. | %HS_Clinician,HSGroup_U |            | х      |
| Enable User<br>Disable User |      | Macgregor, Matthew                    | matt5                        | mmacgregor@j2interactive. | %HS_Clinician,HSGroup_U |            | х      |
| Reset Password<br>Other     |      | Macgregor,Matthew                     | matt7                        | mmacgregor@j2interactive. | %HS_Clinician,HSGroup_U |            | x      |
|                             |      | Macgregor,Matthew                     | matt8                        | mmacgregor@j2interactive. | %HS_Clinician,HSGroup_U |            | х      |
| Name                        |      | Matt,Mac                              | UNC.Clinician                | mmacgregor@j2interactive. | %HS_Clinician,HSGroup_U |            | x      |
| V Browse                    | User | rs Found for Facility University of N | C HCS (click on a name to se | lect):                    |                         |            |        |
| Submit Request to Help Desk |      |                                       |                              |                           |                         |            |        |

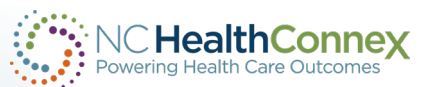

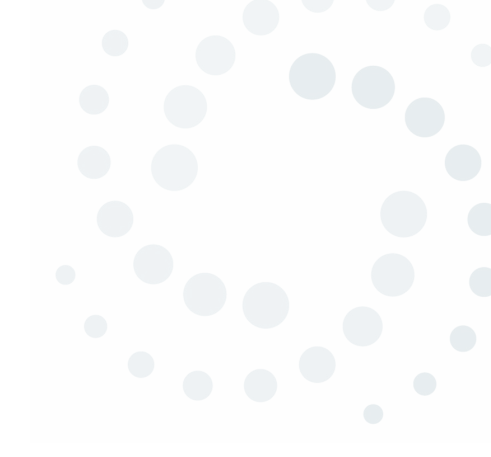

# NC HealthConnex Quarterly User Audit

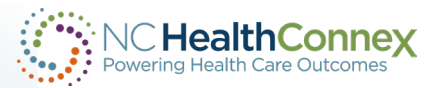

## **Quarterly User Audit FAQs**

### How often does the NC HealthConnex User Account Audit occur?

An audit will be performed quarterly. Emails are sent to the PAAs on the second Monday following the beginning of the quarter: January, April, July, October.

### As a PAA, what is my responsibility regarding the Audit?

Click on the PAA Tools tab from within your NC HealthConnex portal account. View a list of users. If any of those listed no longer require access to the portal, send an email to the Help Desk to request the user(s) be disabled.

Note the number of "Patient Search" and "Break the Seal" actions for each user. If a user had an unusual amount of "Break the Seals" and/or Patient Search activity, you are required to report that to the North Carolina Health Information Exchange Authority (NC HIEA).

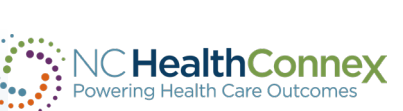

## **Attesting to the User Audit**

At the close of each quarter, an updated portal banner will include a reminder letting you know it is time to attest for the previous quarter's activity:

PAA(Participant Account Administrator): You must attest to facility user activity for the Q4-2023 quarter. Login with your PAA account and review user activity on your PAA home page. When ready, click the "Attest to Audit" button to complete the audit.

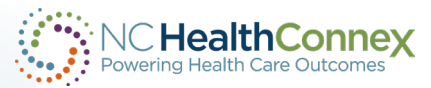

## **Attesting to the User Audit**

The PAAs Tools Tab will show you a list of users associated with your organization along with Patient Search and BTS-Break the Seal Activity

| Last Name                                                                                                    | PAA User Account Management                                                                                                    |
|----------------------------------------------------------------------------------------------------|----------------------------------------------------------------------------------------------------|
| First Name                                                                                                    | Your Quarterly Attestation is due now!                                                                                                    |
| User ID<br>Search Lisers                                                                                                    | Key:         BTS: Break the seal (gained access to patient record without preexisting relationship)       PS: Patient search         EXCEEDS AVG BY 50% : User activity exceeds facility average by more than 50%       FLAGGED : User exceeds BTS and/or PS facility average by more than 50%                                                                |
| Reset Search<br>Request Type                                                                                                    | Page #ize:       25       Results:       Page:: [c ( 1 ) > 1] of 1         NAME       USER ID       EMAIL ADDRESS       ASSIGNED ROLES       LAST LOGIN       ACTIVE       FLAGGED       BTS 2 QTR AGO       BTS 3 QTR AGO       BTS 4 QTR AGO       BTS AVG LAST         No Results                                                                          |
|                                                                                                    | Please note:<br>As facility PAA you are required to review and attest to activity no less than once a quarter for the previous quarter.<br>Activity for the current quarter will not be shown until the quarter is complete.<br>Please review the <u>NCHIEA User Access Policy</u> and the <u>NC HealthConnex Audit Reference Guide</u> for more information. |
| Note: For all new user requests, upload a<br>completed user management spreadsheet with<br>your submission. (Sample File)<br>Choose File No file chosen | Days left in this quarter: 60<br>Date of last attestation:<br>Quarter attesting to: Q4-2023<br>Attest to Audit                                                                                                    |
| Submit Request to Help Desk                                                                                                    |                                                                                                    |

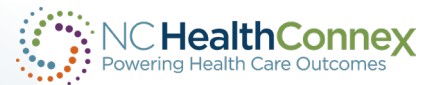

## **More Quarterly User Audit FAQs**

### Why does the NC HIEA require user audits?

To protect both your practice and your patients' data, we want to ensure that NC HealthConnex allows only the appropriate people with the appropriate access to view patient records.

### I never log into the portal and/or my facility is not live. Why do I need to attest each quarter?

If any user within your organization has access to the portal, you are required to attest to each quarterly user audit. Access to the portal is unrelated to the status of your connection to NC HealthConnex.

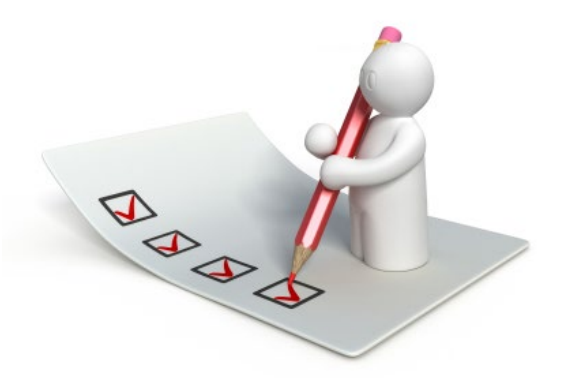

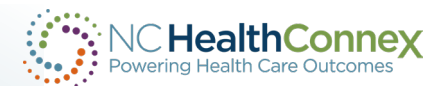

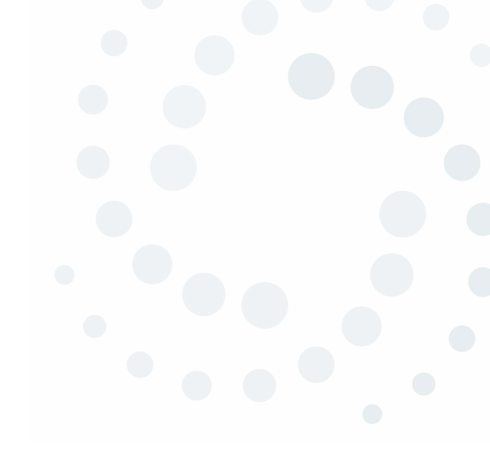

# **Direct Secure Messaging (DSM)**

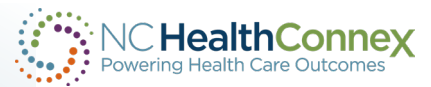

## **Direct Secure Messaging Overview**

### What is Direct Secure Messaging?

DSM is a secure form of email, that allows a provider to send PHI through a secure network to other providers with a DSM account. DSM is commonly used for referrals and transitions of care.

### **Full Participation Agreement**

You must have a Full PA on record with the NC HIEA.

### How much does this service cost?

The state does NOT charge for any services!

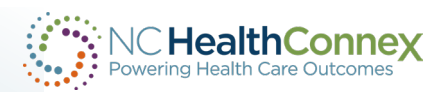

## **Enrolling in DSM**

Email the help desk team to request a DSM sub-domain.

The Help Desk will send you the Authorized Business Representative (ABR) ID Verification form. There are three sections to be filled out. Detailed instructions are provided when the form is sent to you.

- Section I: Facility name, chosen sub-domain name, etc.
- Section II: Whomever you designate as the ABR. It is helpful if this person is also a PAA. They ABR must have their personal ID verified.
- Section III: Organizational Officer. If you are a sole practitioner, you can sign both sections II and III.

After the ABR's *personal* identity is verified, individual DSM addresses can be created for you and your staff.

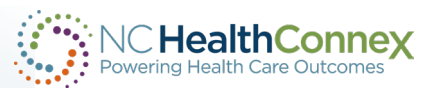

## How do I access DSM?

After the DSM sub-domain has been created for your organization, a DSM address will be added to your NC HealthConnex portal account and to the next Provider Directory.

You will access DSM from within your portal account. If you do not have a portal account, one will be created for you.

From within your portal account, you will click on the Message Tab.

The Messaging Center looks very much like a standard webmail application. You will be able to Compose, Reply, Reply All, and Forward Messages. You can also add attachments.

| Patient Search        | Message | :s (0) C | linician Tools                                                                                                    | NC*Notify       | CSRS Report            | My Account   | Logout Help                  |                                                                                                    | althConne<br>with Care Outcome | eX   |
|-----------------------|---------|----------|----------------------------------------------------------------------------------------------------|-----------------|------------------------|--------------|------------------------------|----------------------------------------------------------------------------------------------------|--------------------------------|------|
| Patient Search Logout |         |          |                                                                                                    |                 |                        |              | C C                          | NC Health<br>Powering Health Co                                                                                | Connex                         |      |
| Compose Inbox         | Dele    | TYPE     | RECEIVE                                                                                                    | D SUF           | NECT                   | RECEN        | ED FROM                      | PATIENT NAME                                                                                                   | IDENTIFIERS                    | ^    |
| Sent                  |         | Direct M | lessage 2019-03-                                                                                                    | 14 10:01:48 Ref | ferral Test Message    | demo-        | id-1@service2.directaddress  | .net ,                                                                                                    | 0.200.0000                     |      |
| Delated               |         | Referral | 2019-02-                                                                                                    | 11 11:35:20     |                        | Demo,        | One                          | JANE SMITH                                                                                                    | RCHD-YZ123456                  |      |
| Deleted               |         | Direct M | essage 2019-02-                                                                                                    | 11 11:32:32 Se  | cure Message From: Dem | o,One demo-i | d-1@service2 directaddress n | it is the second second second second second second second second second second second second second second se |                                |      |
| Drafts                |         | Direct M | essage 2019-02-                                                                                                    | 07 10:52:44 Tes | st.                    | demo-i       | d-1@service2 directaddress n | it ,                                                                                                    |                                | ~    |
| <b>9</b>              | ¢       | 1.1      | - 193 - 193 - 194 - 194 - 194 - 194 - 194 - 194 - 194 - 194 - 194 - 194 - 194 - 194 - 194 - 194 - 194 - 194 - 1<br>194 - 194 - 194 - 194 - 194 - 194 - 194 - 194 - 194 - 194 - 194 - 194 - 194 - 194 - 194 - 194 - 194 - 194 - 194 |                 |                        |              |                              |                                                                                                    |                                |      |
|                       |         |          |                                                                                                    |                 |                        |              |                              |                                                                                                    | View Pati                      | ient |
|                       | 1       |          |                                                                                                    |                 |                        |              |                              |                                                                                                    |                                |      |

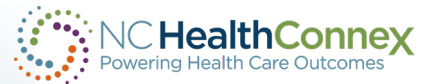

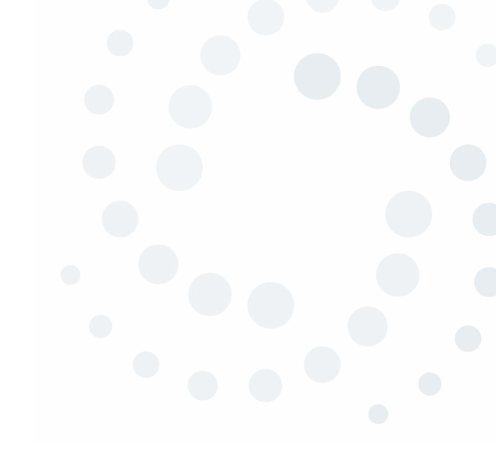

# Direct Secure Messaging Provider Directory

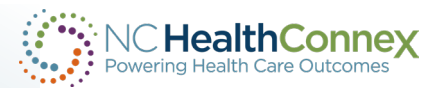

## **The DSM Provider Directory**

The Provider Directory is published quarterly. Consider it a "phone book" of DSM addresses.

You as the PAA or ABR will be sent a copy of the DSM Directory for your review. If no changes are required, no further action is needed.

If DSM addresses associated with your facility were created by another HISP-Health Information Service Provider (typically your EMR vendor), contact the HISP to request new addresses be created or old ones deleted. Whatever changes they make should be reported to Direct Trust.

If your DSM address was created by the NCHIE, contact the Help Desk Team to request updates. DSM addresses created by the NCHIE include @direct.nchie.net in the address.

After the deadline to request updates has passed, a new DSM Directory will be published. Copies will be sent to the PAAs and ABRs on record.

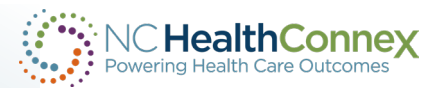

## **DSM Directory Email**

Let's talk about <u>DSM</u> and the directory email some of you may get.

- 1. Open the attached Excel spreadsheet.
- Search for your DSM address by holding CTRL + F on your keyboard, then typing in your organization name in the search bar. Make sure to search by "Workbook" NOT by "Sheet."

| A578          | • : X ✓ fx Demo        | Health Organizatio | on                  |                        |                                        |                                   |
|---------------|------------------------|--------------------|---------------------|------------------------|----------------------------------------|-----------------------------------|
|               | A                      | В                  | С                   | D                      | E                                      | F                                 |
| 571           |                        |                    |                     |                        |                                        |                                   |
| 572           |                        |                    |                     |                        |                                        |                                   |
| 573           |                        |                    |                     |                        |                                        |                                   |
| 574           |                        |                    |                     |                        |                                        |                                   |
| 575           |                        |                    |                     |                        |                                        |                                   |
| 576           |                        |                    |                     |                        |                                        |                                   |
| 578 Demo Heal | Ith Organization       | Demo               | DeDemo              | Demonstrator           | ###################################### | lemo.dedemo@direct.demo.nchie.net |
| 579           |                        |                    | 1000000             |                        |                                        | the generative framework of the   |
| 580           |                        |                    |                     |                        |                                        |                                   |
| 581           |                        |                    |                     |                        |                                        |                                   |
| 582           |                        |                    |                     |                        |                                        |                                   |
| 583           |                        |                    | Find and Re         | place                  |                                        |                                   |
| 584           |                        |                    | Find                | Replace                |                                        |                                   |
| 586           |                        |                    |                     | Treguee .              |                                        |                                   |
| 587           |                        |                    | Fi <u>n</u> d what: | Demo                   | V No Format Set                        | For <u>m</u> at •                 |
| 588           |                        |                    |                     |                        |                                        |                                   |
| 589           |                        |                    | Within:             | Workhook Match case    |                                        |                                   |
| 590           |                        |                    |                     | Match entire cell cont | ents                                   |                                   |
| 591           |                        |                    | Search:             | By Rows                |                                        | 22                                |
| 592           |                        |                    | Look in:            | Formulas               |                                        | Op <u>t</u> ions <<               |
| 593           |                        |                    |                     |                        |                                        |                                   |
| 594           |                        |                    |                     | Find All               | <u>Find Next</u>                       | Close                             |
| 596           |                        |                    |                     |                        |                                        |                                   |
| 597           |                        |                    |                     |                        |                                        |                                   |
| 598           |                        |                    |                     |                        |                                        |                                   |
| 599           |                        |                    |                     |                        |                                        |                                   |
| 600           |                        |                    |                     |                        |                                        |                                   |
| 601           |                        |                    |                     |                        |                                        |                                   |
| 602           |                        |                    |                     |                        |                                        |                                   |
| 603           |                        |                    |                     |                        |                                        |                                   |
| 604           |                        |                    |                     |                        |                                        |                                   |
| 4             | NC Web NC XDR NC Other | +                  |                     |                        |                                        |                                   |
| Ready 🐻 💈     | sibility: Good to go   | Sticky No          | otes                |                        |                                        | Count: 8                          |

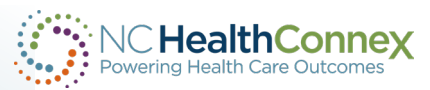

## **DSM Directory Spreadsheet Tabs**

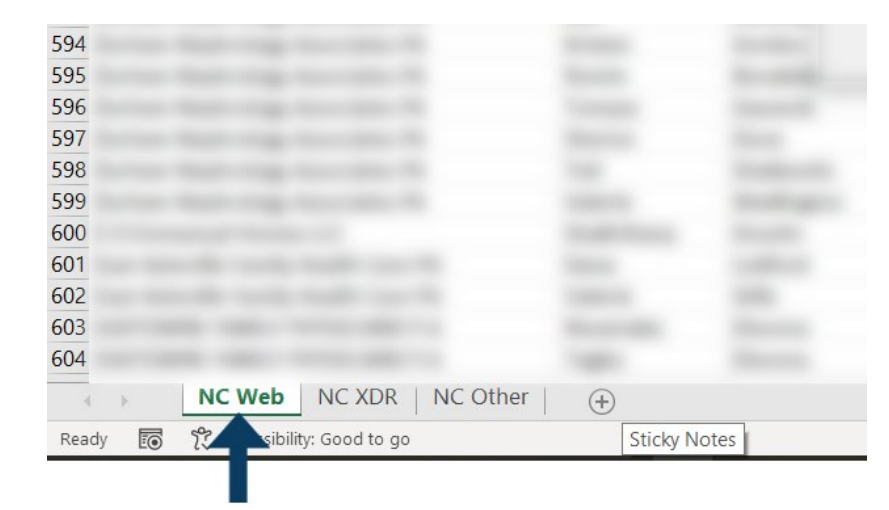

#### Tab 1: NC Web

If your organization appears in **Tab 1** (meaning you have DSM through NC HealthConnex) and you would like to either disable or add any DSM addresses to the directory, please send an email to the NC HealthConnex Help Desk at <u>HIEsupport@sas.com</u> and include "DSM Directory Change" as the subject.

#### Tab 2: NC XDR

If your organization appears in Tab 2, please use your administrative access to the SES portal to make any changes.

### Tab 3: NC Other (HISP)

If your organization appears in Tab 3 (your DSM is through your EMR vendor, please contact your HISP – Health Internet Service Provider (your EMR vendor) to request any changes. Please ask your EMR vendor to report these changes to DirectTrust. The NC HealthConnex Help Desk Team cannot make these changes for you.

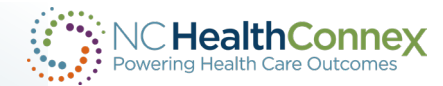

## DSM – How do you get to it?

| - C 🙃 https://hiea.nc.gov/providers/about-n           | nc-healthconnex                              |                        | A 🗔 🖒   |     |
|-------------------------------------------------------|----------------------------------------------|------------------------|---------|-----|
| An official website of the State of North Carolina    | How you know 🗸                               |                        | Notices | С   |
| <b>NCDIT</b><br>Health Information Exchange           | For Patients <b>For Providers</b> •          | Services ▼ NC*Notify ▼ | FAQs 🔻  | Abo |
|                                                       | NC HealthConnex Participants                 | A                      |         |     |
| For Providers > About NC HealthConnex                 | NC HealthConnex Participant Map              |                        |         |     |
|                                                       | Electronic Health Record Information         |                        |         |     |
| About NC                                              | Electronic Health Record Vendor Connectivity |                        |         |     |
| As North Carolina moves –                             |                                              | alth Information       |         |     |
| Exchange Authority is wo<br>HealthConnex.             | NC HIEA Policies                             | nation exchange, NC    |         |     |
| NC HealthConnex is a toc                              | NC HIEA Data Disclosures                     | together to deliver a  |         |     |
| holistic view of patient re                           | Privacy & Security                           | ensive records across  |         |     |
| results in less duplicative<br>treatment and improved | Patient Education Brochure Order Form        | nmendations and        |         |     |
| Participating providers w                             | Provider Clinical Portal                     | nd HL7 version 2.0 and |         |     |

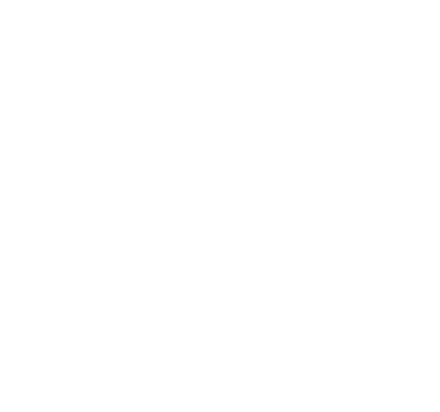

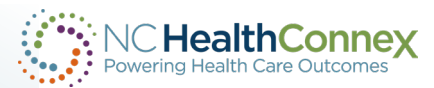

## **DSM – Direct Secure Message**

PAA(Participant Account Administrator): You must attest to facility user activity for the Q4-2023 quarter. Login with your PAA account and review user activity on your PAA home page. When ready, click the "Attest to Audit" button to complete the audit.

Printing functionality has changed with recent upgrades to the clinical portal. Please see page 45 in the User Guide for more details!

Internet Explorer is not a supported browser and users may experience issues when using it. Recommended browsers include Chrome, Firefox, Edge, Opera, and Safari.

Additional unparsed clinical documents (C/CDA) may be available and are noted by a "No" in the "Document Parsed" column on the Summary and Documents tab.

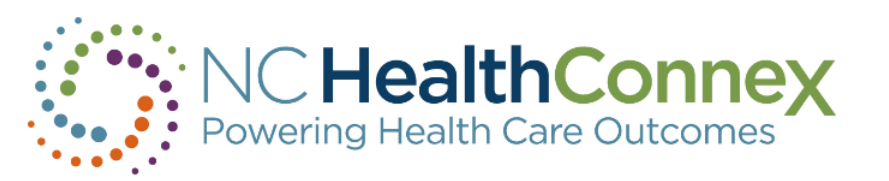

Username

Password

Login

DSM lives in the NC HealthConnex Provider Clinical Portal.

## DSM – Click on Messages to go to your DSM inbox.

| PAA Tools Patient Search Messages (0) Clinician Tools NC*Notify CSRS Report My Account Logout Help |              | NC HealthConnex<br>Powering Health Care Outcomes |
|----------------------------------------------------------------------------------------------------|--------------|--------------------------------------------------|
| *                                                                                                  |              | NCHIEA.Kimberly.Webster                          |
| Patient Search                                                                                     |              |                                                  |
| ✓ Search by MRN                                                                                    |              |                                                  |
| MRN                                                                                                |              | ٩                                                |
| ✓ Search by Demographics                                                                           |              |                                                  |
| Last Name First Name Middle Name                                                                   | Messages (0) |                                                  |

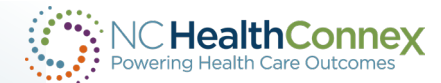

## **DSM – Direct Secure Message Example**

| To:           | 4,Testing;             |                  |  |  |
|---------------|------------------------|------------------|--|--|
| Cc:           |                        |                  |  |  |
| Patient:      | Test                   | Delivery Policy: |  |  |
| Message Type: | Result                 |                  |  |  |
| Subject: MRI  |                        |                  |  |  |
| Note: Dr. T   | est,                   |                  |  |  |
| Thar<br>A Te  | ik you,<br>st, FNP     |                  |  |  |
| Atta          | chments: 😋             |                  |  |  |
|               | Send Save Draft Cancel |                  |  |  |

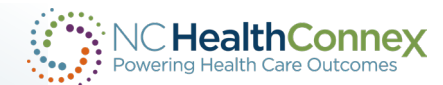

## **DSM – Direct Secure Message Example**

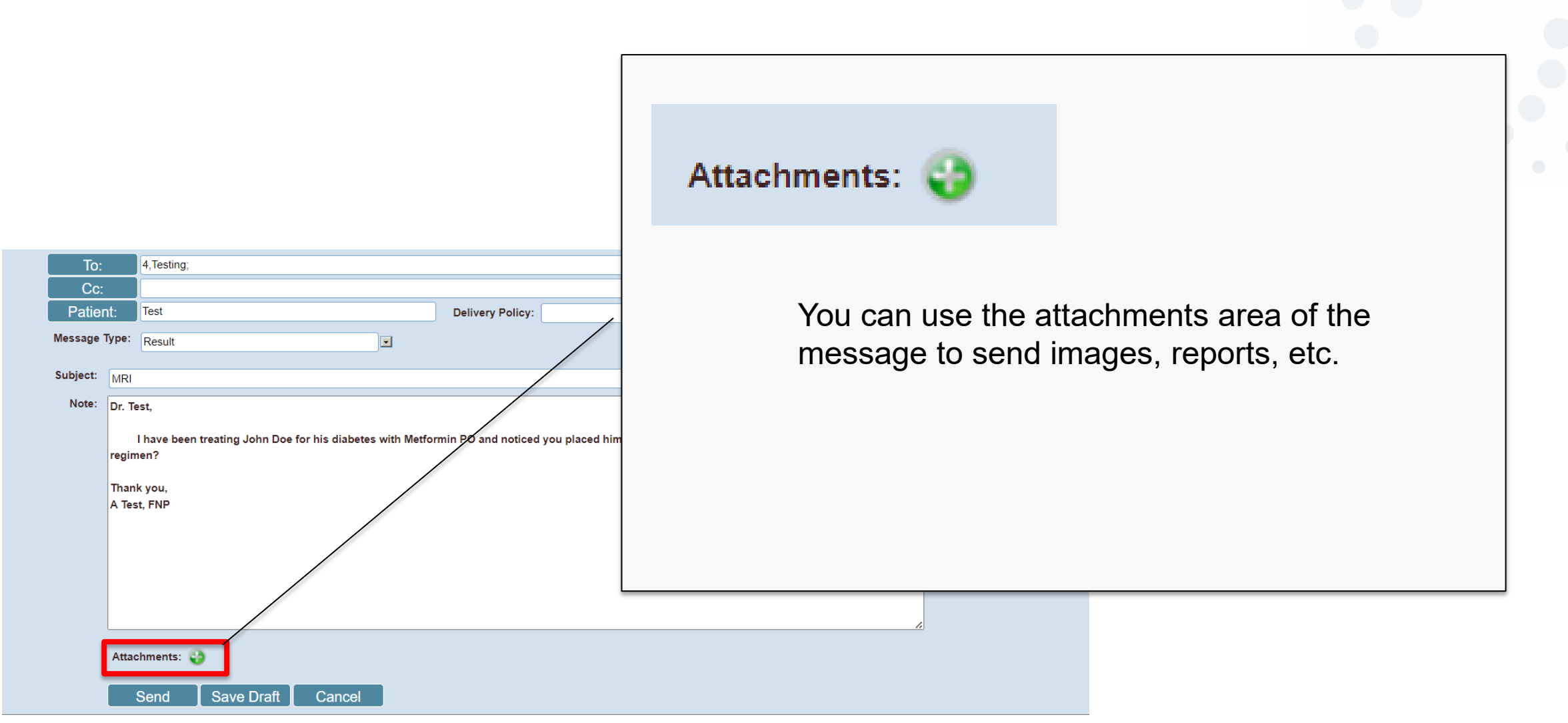

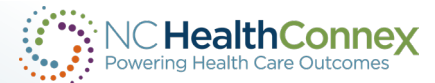

## **Pre-Submitted Questions**

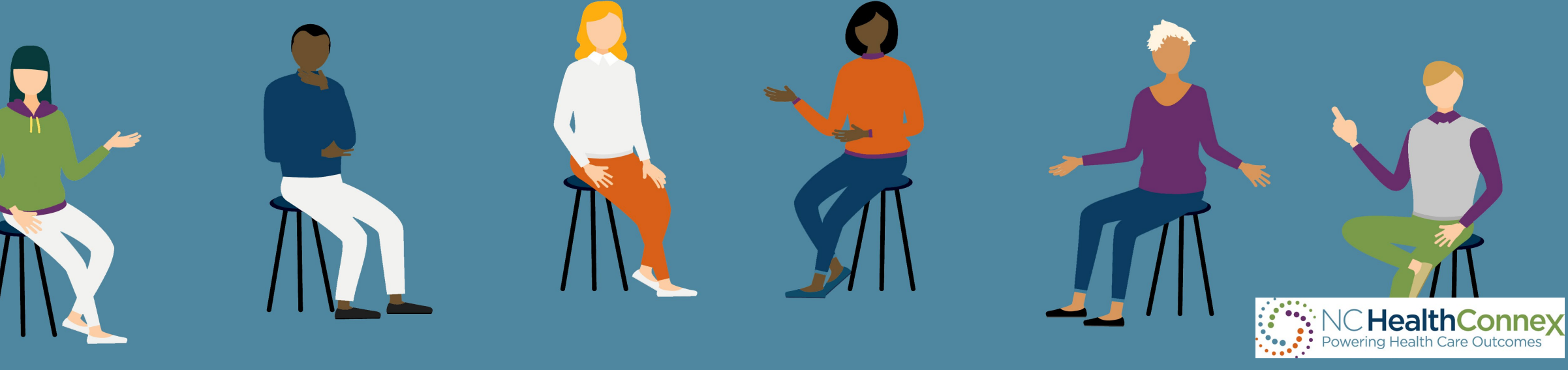

## **The Queue**

#### Where are we in queue?

Even if you are not live and submitting data to NC HealthConnex, with a full participation agreement, you can begin utilizing <u>NC</u> <u>HealthConnex services</u>.\* When it is your organization's turn in the queue, we will reach out via email and ask you to complete the connection scoping checklist. If you have signed a participation agreement, you are complying with the mandate.

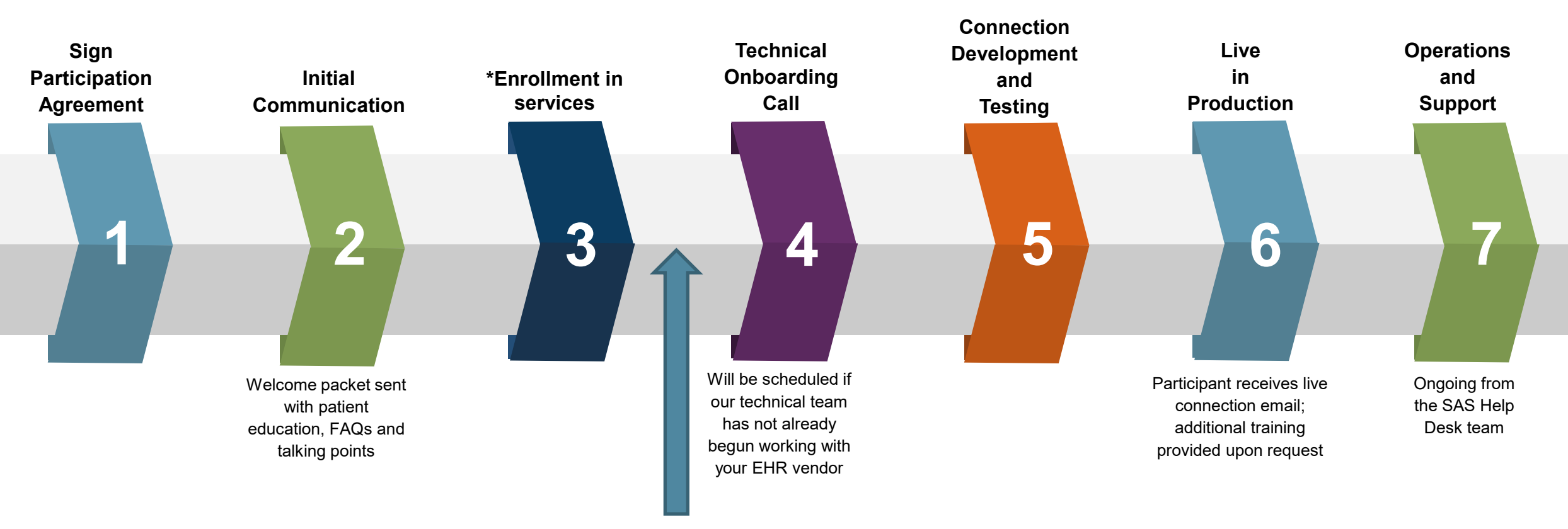

### **Data Access**

Will care managers be allowed to view member demographic information to include addresses, telephone numbers and legal guardian information?

The data that care managers have access to is determined by their organization's <u>Participant Account Administrator</u> (PAA). To see demographic data, they would need clinician access.

## EHR

My EHR vendor does not know what to do to publish our providers direct mail addresses to the NCHIE [NC HealthConnex].

Please reach out to the SAS Help Desk at <u>HIESupport@sas.com</u>.

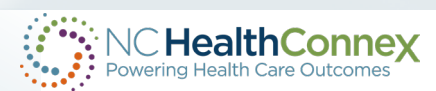

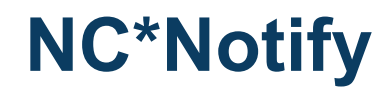

## What provisions, if any, does NC Health Connex afford for LME/MCOs in the public health system access patient records for paying providers?

Right now, Health Plans/LMEs/MCOs do not have the ability to query the Clinical Portal. Payors/Health Plans have different access. They can enroll in NC\*Notify to get near real-time event notifications (ADT messages).

### What can be shared back with us via ADT feed?

<u>NC\*Notify</u> is our event notification service showing Admission, Discharge and Transfer (ADT) data. It allows providers to see when their patients receive care outside of their organization. For the specifications or type of notifications you will receive, you can see our <u>NC\*Notify specifications and release notes</u>.

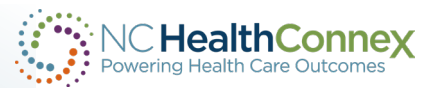

## **NC HealthConnex in General**

#### How does this system work?

A provider/organization would need a full participation agreement to utilize our services. In general, the providers/organizations send their clinical and demographic to NC HealthConnex via their EMRs. That data is then visible for providers that have a HIPAA-approved purpose for accessing the data. We have <u>videos</u> and <u>training</u> <u>modules</u> available on our <u>website</u>.

## 1) What will the SHP transition from BCBS to Aetna look like? 2) Who can I contact for tech issues between the HIE [NC HealthConnex] and my EHR?

You can check the <u>NC SHP website</u> or call <u>855-859-0966</u> for more information. For any technical issues, you can contact the Help Desk at <u>HIESupport@sas.com</u> or 919-531-2700.

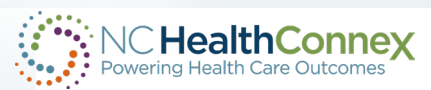

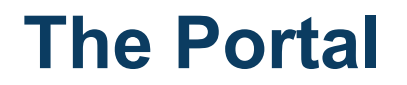

### Is prescription information available? What about labs and diagnostic tests such as imaging?

Yes! All this information is available in the Clinical Portal. The next slide covers where to find prescription information. You will not see the image but will see the imaging report. However, you can request the image be sent as an attachment in DSM.

### Why are there CCDs for some encounters generated but not others? I rarely see CCDs from certain facilities.

The documents listed in the portal are dependent on a few factors: the payor (the mandate is for state-funded data), the sending facility's agreement and how often they send CCDs (minimum is once per 24 hours). We display the data that is sent to us.

### [We] need help regarding inpatient discharge information for transitional care management (TCM) services.

We can help you with that. You can search for patient information in the Clinical Portal and view CCDs (the hospital summaries), but you can also get notifications using NC\*Notify to let you know that your patient has been admitted so you can begin the timely follow-up needed to meet TCM requirements.

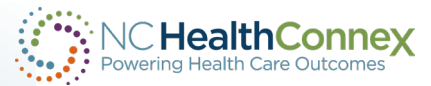

## **Pharmacy**

### **Pre-Submitted Questions**

| Back to Viewer | View As: Patient Sum | mary (HTML) | ۲ ۴                                                                                                    | Report: Patient Summary Report (Phar                                                         | macy) 🗙 Send Report Filter:                                                                                                    | Filter |
|----------------|----------------------|-------------|----------------------------------------------------------------------------------------------------|----------------------------------------------------------------------------------------------|----------------------------------------------------------------------------------------------------|--------|
| Patient S      | Summary Re           | port with   | Pharmacy Da                                                                                                    | Patient Summary Report<br>Patient Summary Report (Expa<br>ata f Patient Summary Report (Phar | anded)<br>macy)                                                                                                    |        |
| Name           | Date Of Birth        | Gender      | Identification Number                                                                                                    | Phone                                                                                        | Address                                                                                                    |        |
| Darth Vader    | 1999-01-01           | F           | MRN: 3456356<br>MRN: 789234MM<br>MRN: 88118400<br>MRN: 68118400<br>MRN: 14252<br>MRN: 374104<br>MRN: 103709190<br>MRN: 103709190<br>MRN: 10370910<br>MRN: 10370910<br>MRN: 10470<br>MRN: 10470<br>MRN: 10470<br>MRN: 10470<br>MRN: 104 | 910-999-1212                                                                                 | 123 Darth Vader Ave<br>Statesville NC 26625<br>123 Darth Vader Avenue<br>Statesville North Carolina 28625-7053<br>123 Darth VaDAR AvE<br>STATESVILLE NC 28625<br>123 DARTH VADAR AVE<br>STATESVILLE NC 28625 |        |

| г паппасу ста |                       |                       |                     |                                |                         |                                               |                  |                  |                      |                   |                                                  |                      |                   |             |                  |
|---------------|-----------------------|-----------------------|---------------------|--------------------------------|-------------------------|-----------------------------------------------|------------------|------------------|----------------------|-------------------|--------------------------------------------------|----------------------|-------------------|-------------|------------------|
| Disp Date     | Sending Org<br>Name   | Disp Pharm<br>Name    | Disp Pharm<br>Phone | Presc Provider Name            | Presc Provider<br>Phone | Disp Code Desc                                | Disp<br>Compound | Disp<br>Strength | Disp Strength<br>UOM | Disp Form<br>Desc | Disp Dose Freq                                   | Disp Refills<br>Auth | Disp<br>Refills # | Disp<br>Qty | Disp Days<br>Sup |
| 2023-07-27    | Mint Hill<br>Pharmacy | Mint Hill<br>Pharmacy | 7049102718          | Ricardo Souza-Leao<br>Jr. N.P. | 123-456-0000            | Losartan-Hydrochlorothiazide 100-25<br>Mg Tab | No               | 100 mg-25<br>mg  | EA                   | Tablet            | This would be how often, e.g.<br>every 4-6 hours | 3                    | 1                 | 30          | 30               |
| 2023-07-27    | Mint Hill<br>Pharmacy | Mint Hill<br>Pharmacy | 7049102718          | Ricardo Souza-Leao<br>Jr. N.P. |                         | Tramadol Hcl 50 Mg Tablet                     | No               | 50 mg            | EA                   | Tablet            |                                                  | 0                    | 2                 | 17          | 8                |
| 2023-07-27    | Mint Hill<br>Pharmacy | Mint Hill<br>Pharmacy | 7049102718          | Dr. Liliya Velet MD            |                         | Finasteride 5 Mg Tablet                       | No               | 5 mg             | EA                   | Tablet            |                                                  | 2                    | 0                 | 30          | 30               |

# Can we get an update on pharmacy implementation?

Some of our pilot pharmacies are already live and submitting data, so you may see pharmacy data inside the clinical portal. Please see the updated <u>Clinical Portal</u> <u>User Guide</u> for more information.

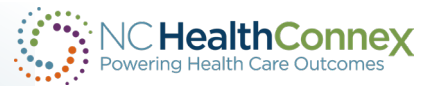

### **The Portal**

### **Pre-Submitted Questions**

### Is there a way to find next of kin on your website?

Yes, we have next of kin/emergency contact information inside the clinical portal.

| PAA Tools Patient Search Me               |                                                                  |                                      |                                                  |                                                 |                                    |                                |                                  |               |      |       |          |         |                   |
|-------------------------------------------|------------------------------------------------------------------|--------------------------------------|--------------------------------------------------|-------------------------------------------------|------------------------------------|--------------------------------|----------------------------------|---------------|------|-------|----------|---------|-------------------|
| Back to: EPR >                            |                                                                  |                                      |                                                  |                                                 |                                    |                                |                                  |               |      |       |          |         |                   |
| DEMO, CHILD<br>M - 9 Years (04/04/2014) - | 5555 NOT A REAL STREET, NOTAREAL TOWN, NC 20050 - (555) 555-5555 |                                      | PAA Tools Patient Back to: Patien DEMO, CHIL     | Search Messages (0) Clinici<br>t Registration > | an Tools NC*Notify ≬               | My Account Log                 | out Help                         |               |      |       |          |         | E                 |
| Blood Type                                |                                                                  | Da<br>Dece<br>Locatio<br>Declared De | M - 9 Years (04/0<br>Next of Kin<br>Relationship | 4/2014 ) - 5555 NOT A REA<br>Contact Type       | L STREET, NOTARE/<br>Given<br>Name | AL TOWN, NC :<br>Other<br>Name | 20050 - (555) 555-553<br>Surname | 55<br>Address | City | State | ZIP Code | Country | Contact Phone Nur |
| ✓ Patient Details                         |                                                                  |                                      |                                                  |                                                 |                                    |                                |                                  |               |      |       |          |         |                   |
| Title                                     |                                                                  | l                                    | SSN                                              |                                                 |                                    |                                |                                  |               |      |       |          |         |                   |
| * Surname                                 | DEMO                                                             | Drivin                               | ing License                                      |                                                 | 1                                  |                                |                                  |               |      |       |          |         |                   |
| *Given Name                               | CHILD                                                            | Preferred                            | Language spa                                     |                                                 |                                    |                                |                                  |               |      |       |          |         |                   |
| Other Name                                |                                                                  | Translator                           | or Required                                      |                                                 |                                    |                                |                                  |               |      |       |          |         |                   |
| *Gender                                   | Μ                                                                | Inact                                | ctive MRNs                                       |                                                 |                                    |                                |                                  |               |      |       |          |         |                   |
| *Date of Birth                            | 04/04/2014                                                       |                                      |                                                  |                                                 |                                    |                                |                                  |               |      |       |          |         |                   |
| Age<br>Marital Status                     | 9 Years<br>S                                                     |                                      | MRN<br>Patient C                                 | ontacts                                         |                                    |                                |                                  |               |      |       |          |         |                   |
| ✓ Address Details                         |                                                                  |                                      |                                                  |                                                 |                                    |                                |                                  |               |      |       |          |         |                   |

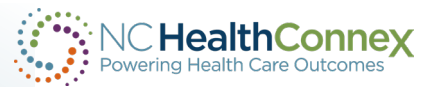

## **Printing from the Portal**

Is there a way to download or print documents from NC HealthConnex – specifically copies of evaluations or comprehensive reports?

You can print documents from NC HealthConnex. Please see page 42-45 of the <u>Clinical Portal User Guide</u>. Use the "print" and "download" icons at the top right of the screen to take each action, as shown below.

| As: Patient Summary (PDF) 🗸 Report: Pat | ient Summary Report | ✓ Send                               |                                                                                                    |                |                                              |       |
|-----------------------------------------|---------------------|--------------------------------------|----------------------------------------------------------------------------------------------------|----------------|----------------------------------------------|-------|
| kecordSummary.cls                       |                     |                                      | / 68                                                                                                    |                |                                              | ¢ ± ⊕ |
| Patient Summary Repo                    | rt for ADULT1 DEM   | ONSTRATION1, F 1980-01-0             | 1                                                                                                    |                |                                              |       |
| Name                                    | Date Of Birth       | Gender                               | Identification Number                                                                                                    | Phone          | Address                                      |       |
| ADULTI DEMONSTRATION                    | 1980-01-01          | F                                    | MRN: ADULTDEMO1<br>MRN: 100223858<br>MRN: 100223858<br>MRN: 100223858<br>MRN: 100223858<br>MRN: 100223858<br>MRN: 100223858<br>MRN: 100223858<br>MRN: 100223858<br>MRN: 100223858<br>MRN: 100223858<br>MRN: 100223858<br>MRN: 100223858<br>MRN: 100223858<br>MRN: 100223858<br>MRN: 100223858<br>MRN: 100223858 | (444) 111-8888 | 2000 NOT REAL STREET<br>MEDIUM TOWN NC 27519 | #     |
| Allergies                               |                     |                                      | Medications                                                                                                    |                |                                              | +     |
| Onset Date Inactive D                   | Date Allergen       | Category Last Updated At             | Date Medication                                                                                                    | Strength       | Duration Source                              | -     |
| 2016-12-13                              | Ragweed             | Propensity to DUHS adverse reactions | 2021-06-14 ceFAZolin (A<br>NCEF) dry p                                                                                                    | Inactive       | 1 day Duke<br>University<br>Health System    |       |

Close

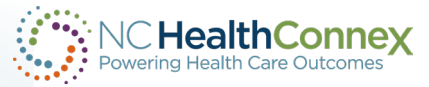

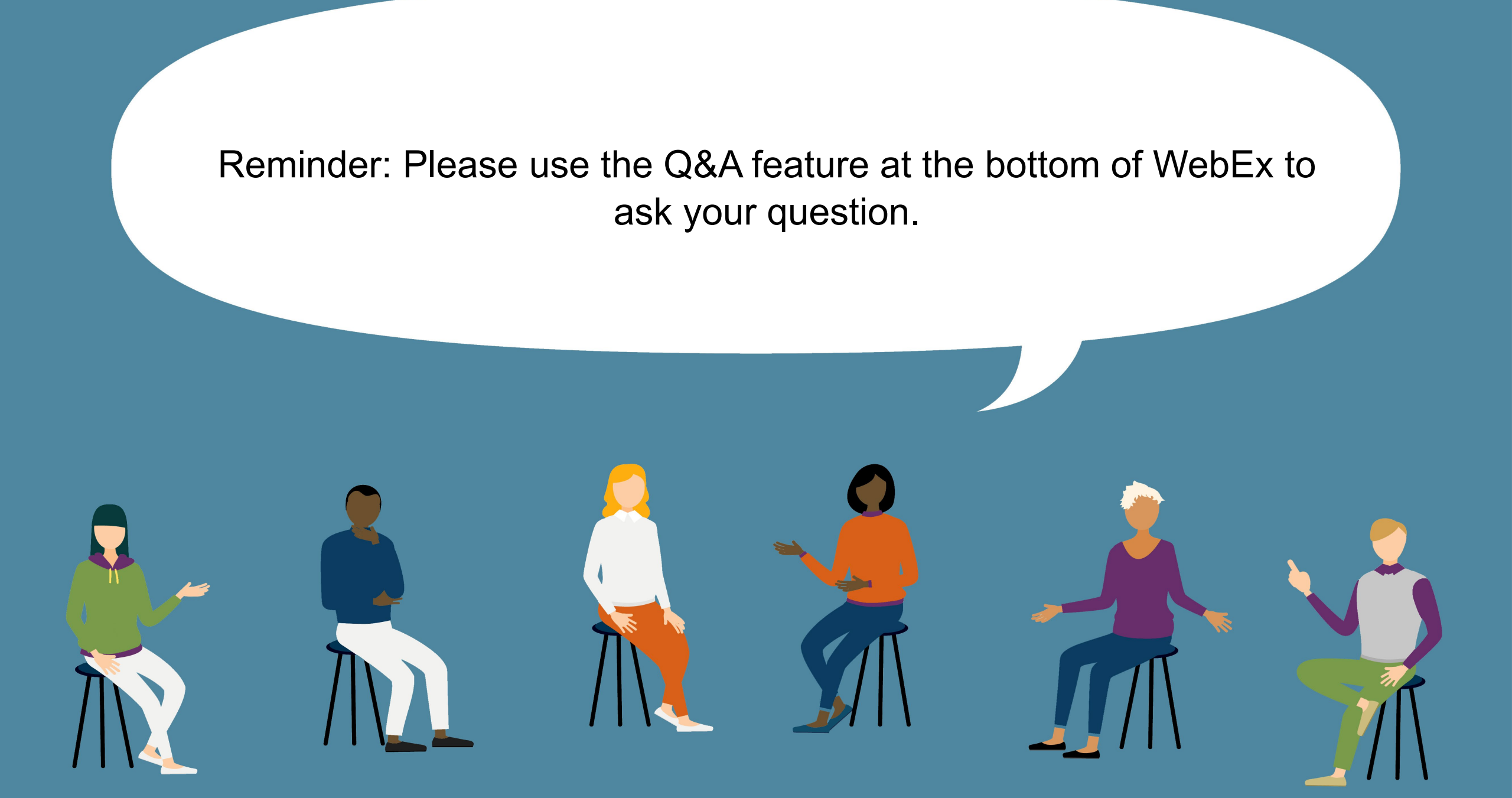

## **Chat Questions**

### **Pre-Submitted Questions**

### Does NC HealthConnex collect unidentifiable data?

You can see the data elements we collect in our technical specifications document.

## When will pharmacies be added to this – is there any point in setting up for DSM Secure Messaging since we are not active yet?

Some of our pilot pharmacies are already live and submitting data, so you may already see pharmacy data inside the Clinical Portal from those participating pharmacies.

Yes, you can set up a DSM account even if your EHR has not been connected to NC HealthConnex. If you don't have DSM through your EHR vendor and you have a Full Participation Agreement with the NC HIEA, you can create an account through NC HealthConnex. All our value-added services are available once you have a signed and executed agreement, even if you are not yet live, connected and submitting data.

#### Will LME/MCOs, health plans, be able to query at some point in the future?

There are no plans for that to change, but it doesn't mean that it will not. The use is limited to HIPAA-approved purposes.

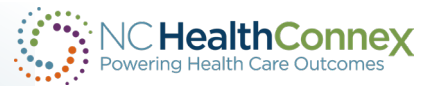

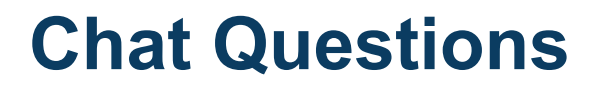

### Does the information shared on TCM also apply to the LME/MCOs that are also performing TCM functions?

That question might be best suited to our use case work group. Please email <u>kimberly.f.webster@nc.gov</u> so we can coordinate with them to get you an answer.

## Who can I contact for TCM specific questions? We are seeing same-day procedures and less than 24-hour admissions.

You can email Kim Webster, one of our business development and outreach specialists directly at <u>kimberly.f.webster@nc.gov</u>.

It was mentioned transition of care management services regarding discharge information could be provided via the portal. My question, are there specific reports you can run on your patient panel for readmits?

You can filter your event notifications in NC\*Notify.

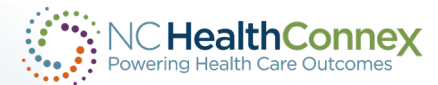

**Thank You!** 

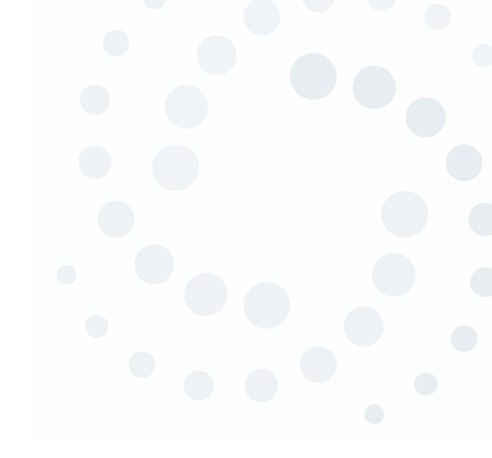

For more information visit, <u>www.nchealthconnex.gov</u> Tel: 919-754-6912 E-mail: hiea@nc.gov

For technical support, Tel: 919-531-2700 E-mail: HIESupport@sas.com DO NOT SEND PHI to the NC HIEA or to the Help Desk!

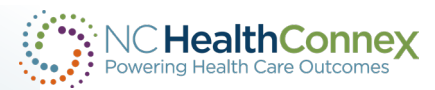